## 振替結果の照会

口座振替・代金回収の振替結果の照会ができます。

| 資金移動 業務選択                                                                     | RESULT:                                                                                            | 手順1 業務の選択                                                                          |
|-------------------------------------------------------------------------------|----------------------------------------------------------------------------------------------------|------------------------------------------------------------------------------------|
| <ul> <li>第28時間</li> <li>総合・数</li> <li>総合・数</li> <li>第5</li> <li>第5</li> </ul> |                                                                                                    | 「資金移動」メニューをクリックしてください。<br>続いて業務選択画面が表示されますので、 口座振替 ><br>または 代金回収 > ボタンをクリックしてください。 |
| 代金回政<br>税金 · 朱隆和金の板込み                                                         | > 株式丸口環内地、日小、及び全線を指定し、環系の株式を一匹で行うことができます。<br>Pay-easy (メイジー)マークが展示された戦会、公共料金線の私口みを行うことができます。<br>す。 | 口座振替・代金回収                                                                          |

| 引の開始             |                                                                                                    |        |
|------------------|----------------------------------------------------------------------------------------------------|--------|
| 「東データの新規作成       | > 口泉振輦の取引を開始できます。                                                                                               |        |
| 成中請求データの修正・制除    | > 作成途中やエラーとなった請求データを修正、解除できます。                                                                                  |        |
| 語の講家データからの作成     | > 過去の取引を再利用して、口室振びの取引を開始できます。                                                                                   |        |
| 引の開始(ファイル受付)     |                                                                                                    |        |
| 求ファイルによる新規作成     | ・ ・ ・ ・ ・ ・ ・ ・ ・ ・ ・ ・ ・ ・ ・ ・ ・ ・ ・                                                                           |        |
| 成中請求ファイルの両送・削除   | > 作成途中やエラーとなった請求ファイルを再送、削除てきます。                                                                                 |        |
| 引状況の議会           |                                                                                                    |        |
| iボデータの取引状況開会     | > 伝送系取引の詳細情報、取引局臣を除金できます。                                                                                       |        |
| 東データの日間・月期状況履会   | > 過去に行った取引の状況を損合できます。                                                                                           |        |
| 求データの引戻し・承認取消    |                                                                                                    |        |
| 認持ちデータの引戻し       | ご自身が依頼した取引の引戻しができます。<br>なお、引使しを行った取引は、修正して再度単認を依頼できます。                                                          |        |
| 東先の管理            | L TYLER I STORE STORE AND A STORE STORE AND A STORE STORE STORE STORE STORE STORE STORE STORE STORE STORE STORE |        |
| 未先の管理            | > 構成先の新規整線や、整線構成先の変更、転除ができます。                                                                                   |        |
| 求先のグループ管理/ファイル登録 | はホモグループの新規登録や登録請本先グループの変更、削除か<br>また、登録請求先の情報をファイルに出力できます。                                                       | (CBRT. |
| 前結果照会            |                                                                                                    |        |
| 發結果組合            | 第446年を現会できます。<br>また、振勧結果のファイル取得もできます。                                                                           |        |
|                  |                                                                                                    |        |

手順2 作業内容の選択

作業内容選択画面が表示されますので、 振替結果照会 > ボタンをクリックしてください。

振替結果照会

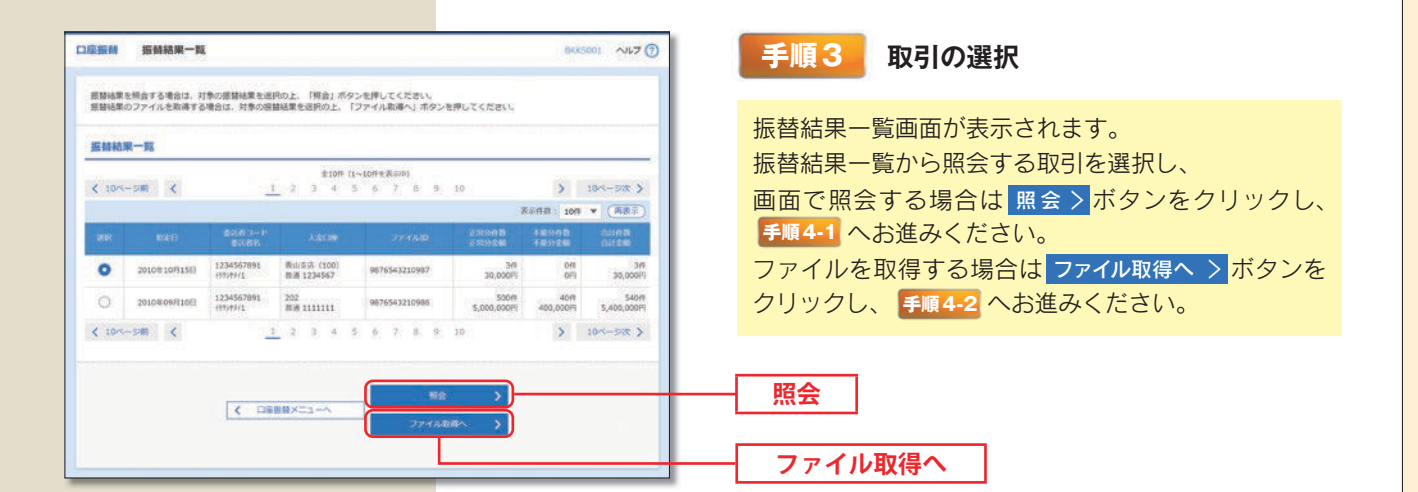

| ご指定の振勧感罪         | t <b>C</b> \$.                           |          |           |                      |              |     |                 |                         |
|------------------|------------------------------------------|----------|-----------|----------------------|--------------|-----|-----------------|-------------------------|
| 原会対象ファ           | イル                                       |          | _         |                      |              |     |                 | 振替結果詳細画面が表示されますので、振替編   |
|                  | 口座底目                                     | 63       |           |                      |              |     |                 | 確認ください。                 |
|                  | 20104                                    | 0月15日    |           |                      |              |     |                 |                         |
|                  | 123456                                   | 7891     |           |                      |              |     |                 |                         |
|                  | (15/75)                                  |          |           |                      |              |     |                 |                         |
|                  | 南山支部                                     | (100) E  | # 1234567 |                      |              |     |                 |                         |
|                  | 2010/1                                   | 0月01日 12 | M0077     |                      |              |     |                 |                         |
| 2840MD           | 987654                                   | 3210987  |           |                      |              |     | H               |                         |
| 振赫結果内容           |                                          |          |           |                      |              |     |                 | 而五阳不                    |
| EXHIB            |                                          |          | Î         | 319                  |              |     |                 |                         |
|                  |                                          |          | 3,000,000 | 019                  |              |     |                 |                         |
|                  |                                          |          | 1         | 0/3                  |              |     |                 |                         |
|                  |                                          |          | -         | 0F9                  |              |     |                 |                         |
|                  |                                          |          | 7         | 319                  |              |     |                 |                         |
| 00.000           |                                          |          | 3,000,000 | 0(9)                 |              |     |                 |                         |
| 医普结果内容           | 一覧                                       |          |           |                      |              |     |                 |                         |
|                  |                                          |          | \$100 F   | 1~10月至高宗中)           |              | _   |                 |                         |
| < 10ページ#)        | <                                        | 1 2      | 3.8       | 5 6 7 8 9 10         |              | >   | 10~-52 >        |                         |
| -                | 201002                                   | - 200    |           | Range -              | 16 ¥ 8581    | 101 | ARR)            |                         |
| NENS             | 2.5.2                                    | - 440    | 0.000.00  | #15:611              | 588.200 (15) | 1-8 | B.POATSE        | ※「正常分」または「不能分」のみを確認する場合 |
| 8,35855855,(8    | 31/24/42 (222)                           | m in     | 2100001   |                      | 1,000,000    | 1   | 8.85%           |                         |
| a)*veevokce      | 13F(F(F(F'-34")3)) (9998)<br>H33F5 (001) | 8.8      | 2100002   | A1234567898123456789 | 1,000,000    | 3   | 6.12.7          | 11年前90月日を迭折後、日本ホー小グノをクリ |
| ekusterisheerude | ###"p#">27 (0333)                        | 001      | 2100004   | A123456789812345     | 1,000,000    | 1   | <b>()</b> 带去我探让 | してください。(表示件数の選択も可能です)   |
| ouse our sindle  |                                          |          |           |                      |              |     |                 |                         |

| ##: ファィルittättäte. !ファィルittättäte. !ファィルittättäte. !     ###     ***     ***     ***     ***     ***     ***     ***     ***     ***     ***     ***     ***     ***     ***     ***     ***     ***     ***     ***     ***     ***     ***     ***     ***     ***     ***     ***     ***     ***     ***     ***     ***     ***     ***     ***     ***     ***     ***     ***     ***     ***     ***     ***     ***     ***     ***     ***     ***     ***     ***     ***     ***     ***     ***     ***     ***     ***     ***     ***     ***     ***     ***     ***     ***     ***     ***     ***     ***     ***     ***     ***     ***     ***     ***     ***     ***     ***     ***     ***     ***     ***     ***     ***     ***     ***     ***     ***     ***     ***     ***     ***     ***     ***     ***     ***     ***     ***     ***     ***     ***     ***     ***     ***     ***     ***     ***     ***     ***     ***     ***     ***     ***     ***     ***     ***     ***     ***     ***     ***     ***     ***     ***     ***     ***     ***     ***     ***     ***     ***     ***     ***     ***     ***     ***     ***     ***     ***     ***     ***     ***     ***     ***     ***     ***     ***     ***     ***     ***     ***     ***     ***     ***     ***     ***     ***     ***     ***     ***     ***     ***     ***     ***     ***     ***     ***     ***     ***     ***     ***     ***     ***     ***     ***     ***     ***     ***     ***     ***     ***     ***     ***     ***     ***     ***     ***     ***     ***     ***     ***     ***     ***     ***     ***     ***     ***     ***     ***     ***     ***     ***     ***     ***     ***     ***     ***     ***     ***     ***     ***     ***     ***     ***     ***     ***     ***     ***     ***     ***     ***     ***     ***     ***     ***     ***     ***     ***     ***     ***     ***     ***     ***     ***     ***     ***     ***     ***     ***     ***     ***     ***     ***     ****     ***     ****     ***     ****** | EM JEMMAN;         | ファイル取得                                                                   | ▶ ▶ ▶ ▶ ▶ ▶ ▶ ▶ ▶ ▶ ▶ ▶ ▶ ▶ ▶ ▶ ▶ ▶ ▶ |
|----------------------------------------------------------------------------------------------------|--------------------|--------------------------------------------------------------------------|---------------------------------------|
| ####ファイル取得画面が表示されますの     「取得明細」「ファイル形式」を選択のうえ、     ① ファイル取得画面が表示されますの     「取得明細」「ファイル形式」を選択のうえ、     ④ ファイル取得 ボタンをクリックしてくだ     ● 「「「「「「「「」」」」     ● 「「」」」     ● 「「」」」     ● 「「」」」     ● 「「」」」     ● 「「」」     ● 「」」     ● 「」」     ● 「」」     ● 「」」     ● 「」」     ● 「」」     ● 「」」     ● 「」」     ● 「」     ● 「」」     ● 「」     ● 「」     ● 「」     ● 「」     ● 「」     ● 「」     ● 「」     ● 「」     ● 「」     ● 「」     ● 「」     ● 「」     ● 「」     ● 「」     ● 「」     ● 「」     ● 「」     ● 「」     ● 「」     ● 「」     ● 「」     ● 「」     ● 「」     ● 「」     ● 「」     ● 「」     ● 「」     ● 「     ● 「」     ● 「」     ● 「     ● 「     ● 「     ● 「     ● 「     ● 「     ● 「     ● 「     ● 「     ● 「     ● 「     ● 「     ● 「     ● 「     ● 「     ● 「     ●     ●     ●     ●     ●     ●     ●     ●     ●     ●     ●     ●     ●     ●     ●     ●     ●     ●     ●     ●     ●     ●     ●     ●     ●     ●     ●     ●     ●     ●     ●     ●     ●     ●     ●     ●     ●     ●     ●     ●     ●     ●     ●     ●     ●     ●     ●     ●     ●     ●     ●     ●     ●     ●     ■     ●     ●     ●     ●     ●     ●     ●     ●     ●     ●     ●     ●     ●     ●     ●     ●     ●     ●     ●     ●     ●     ●     ●     ●     ●     ●     ●     ●     ●     ●     ●     ●     ●     ●     ●     ●     ●     ●     ●     ●     ●     ●     ●     ●     ●     ●     ●     ●     ●     ●     ●     ●     ●     ●     ●     ●     ●     ●     ●     ●     ●     ●     ●     ●     ●     ●     ●     ●     ●     ●     ●     ●     ●     ●     ●     ●     ●     ●     ●     ●     ●     ●     ●     ●     ●     ●     ●     ●     ●     ●     ●     ●     ●     ●     ●     ●     ●     ●     ●     ●     ●     ●     ●     ●     ●     ●     ●     ●     ●     ●     ●     ●     ●     ●     ●     ●     ●     ●     ●     ●     ●     ●     ●     ●     ●     ●     ●     ●     ●     ●     ●     ●     ●     ●     ●     ●     ●     ●     ●     ●     ●     ●     ●     ●     ●     ●     ●     ●     ●     ●     ●     ●     ●     ●     ●     ●     ●     ●     ●     ●     ●     ●     ●     ●     ●     ●     ●     ● | <b>専時柵、ファイル形式を</b> | 道明の上、「ファイル取得」ボタンを押してください。                                                |                                       |
| www         www         w         w         T         T         W         T         W         T         W         T         W         W                                                                                                    | 服会対象ファイル           |                                                                          | 振替結果ファイル取得画面が表示されますの                  |
|                                                                                                    | No.1403            | 0880                                                                     | [取得明細] [ファイル形式] を選択のうえ、               |
| はならーセ       は2004709         はため       1000000000000000000000000000000000000                                                                                                    |                    | 2010/910/91568                                                           |                                       |
| ####1         Ax5a       ####1         Ax5a       ####1         #### A100       #####1         #### A100       #####1         #### A100       #####1         #### A100       #####1         #### A100       #####1         #######       ####################################                                                                                                    |                    | 1234567891                                                               |                                       |
| Abb       Mail         Bab       Mail         2000日       Mail         2000日       Mail </td <td></td> <td>enoug</td> <td></td>                                                                                                    |                    | enoug                                                                    |                                       |
| W101       W10440100000000000000000000000000000000                                                                                                    |                    | <b>周山(安法 (100) 前浦 1234567</b>                                            |                                       |
| 2/200       第555322699*         第555522699*       第555522699*         2000       30000000         2000       90         20100       3000000         2027/1/858       90         2027/1/859       90         2027/1/859       90         2027/1/859       90         2027/1/859       90         2027/1/859       90         2027/1/859       90         2027/1/859       90         2027/1/859       90         2027/1/859       90         2027/1/859       90         2027/1/859       90         2027/1/859       90         2027/1/859       90         2027/1/859       90         2027/1/859       90         2027/1/859       90         2027/1/859       90         2027/1/859       90         2027/1/859       90         2027/1/859       90         2027/1/859       90         2027/1/859       90         2027/1/859       90         2027/1/859       90         2027/1/859       90         2027/1/859       90                                                                                                    |                    | 2010/01/01/01/01/01/01/01/01/01/01/01/01/                                |                                       |
| #######         #######         ######         ######         ######         ######         ######         ######         ######         ######         ######         ######         ######         ######         ######         ######         ######         ######         ######         ######         ######         ######         ######         ######         ######         ######         ######         ######         ######         ######         ######         ######         ######         ######         ######         ######         ######         ######         ######         ######         ######         ######         ######         ######         ######         ######         ######         ######         ######         ##                                                                                                    | 77-080             | 9876543210987                                                            |                                       |
| ##575#       3000005         ##575#       3000005         ##575#       3000005         ##575#       3000005         ##575#       3000005         ##575#       3000005         ##575#       3000005         ##575#       3000005         ##575#       3000005         ##575#       3000005         ##575#       3000005         ##575#       3000005         ##575#       3000005         ##575#       3000005         ##575#       3000005         ##575#       300000000         ##575#       30000000         ##575#       30000000         ##575#       30000000         ##575#       30000000         ##575#       3000000         ##575#       30000000         ##575#       3000000         ##575#       3000000         ##575#       30000000         ##575#       30000000         ##575#       3000000000         ##575#       30000000000         ##575#       30000000000000         ##575#       3000000000000000000000000000000000000                                                                                                    | 振替結果合計             |                                                                          |                                       |
| 1.000.000       000         1.000.000       000         1.000.000       000         1.000.000       000         1.000.000       000         1.000.000       000         1.000.000       000         1.000.000       000         1.000.000       000         1.000.000       000         1.000.000       000         1.000.000       000         1.000.000       000         1.000.000       000         1.000.000       000         1.000.000       000         1.000.000       000         1.000.000       000         1.000.000       000         1.000.000       000         1.000.000       000         1.000.000       000         1.000.000       000         1.000.000       000         1.000.000       000         1.000.000       000         1.000.000       000         1.000.000       000         1.000.000       000         1.000.000       000         1.000.000       000         1.000.000       000         <                                                                                                    | £89HB              | an                                                                       |                                       |
| *********       ●         ●       ●       ●         ●       ●       ●       ●         ●       ●       ●       ●       ●       ●       ●       ●       ●       ●       ●       ●       ●       ●       ●       ●       ●       ●       ●       ●       ●       ●       ●       ●       ●       ●       ●       ●       ●       ●       ●       ●       ●       ●       ●       ●       ●       ●       ●       ●       ●       ●       ●       ●       ●       ●       ●       ●       ●       ●       ●       ●       ●       ●       ●       ●       ●       ●       ●       ●       ●       ●       ●       ●       ●       ●       ●       ●       ●       ●       ●       ●       ●       ●       ●       ●       ●       ●       ●       ●       ●       ●       ●       ●       ●       ●       ●       ●       ●       ●       ●       ●       ●       ●       ●       ●       ●       ●       ●       ●       ●       ●       ●       ●       ●       ●                                                                                                    |                    | 3,000,000/9                                                              |                                       |
| ・・・・・・・・・・・・・・・・・・・・・・・・・・・・・・・・・・・・                                                                                                    |                    | no                                                                       | 西海田細                                  |
| MAXE       360,000         AXXE       360,000         BATT       360,000         BATT       360,000         BATT       360,000         BATT       360,000         BATT       360,000         BATT       360,000         BATT       360,000         Construct       360,000         BATT       360,000         Construct       360,000         Construct       360,000                                                                                                    |                    | 95                                                                       | HX17770MH                             |
| 10000     100000     100000     100000     100000     100000     100000     100000     100000     100000     100000     100000     100000     100000     100000     100000     100000     100000     100000     100000     100000     100000     100000     100000     100000     100000     100000     100000     100000     100000     100000     100000     100000     100000     100000     100000     100000     100000     100000     100000     100000     100000     100000     100000     100000     100000     100000     100000     100000     100000     1000000     100000     100000     100000     100000     100000     100000     100000     100000     100000     100000     100000     100000     100000     100000     100000     100000     100000     100000     100000     100000     100000     100000     100000     100000     100000     100000     100000     100000     100000     100000     100000     100000     1000000     1000000     1000000     1000000     1000000     1000000     1000000     1000000     1000000     1000000     1000000     1000000     1000000     1000000     1000000     1000000     1000000     1000000 <td></td> <td>3/5</td> <td>※「正堂分」または「不能分」のみを確認する†</td>                                                                                                    |                    | 3/5                                                                      | ※「正堂分」または「不能分」のみを確認する†                |
| WHE 27+7//時期     The RES 9 Supervised (10150-150)       27+7/2812     ● 58-825245 (20150-1-50)       27+7/2812     ● 58-825245 (20150-1-50)       27+7/2812     ● 77+7/2812       27+7/2812     ● 77+7/2812       27+7/2812     ● 77+7/2812       27+7/2812     ● 77+7/2812       27+7/2812     ● 77+7/2812       27+7/2812     ● 77+7/2812       27+7/2812     ● 77+7/2812       27+7/2812     ● 77+7/2812       27+7/2812     ● 77+7/2812       27+7/2812     ● 77+7/2812       27+7/2812     ● 77+7/2812       27+7/2812     ● 77+7/2812       27+7/2812     ● 77+7/2812       27+7/2812     ● 77+7/2812       27+7/2812     ● 77+7/2812       27+7/2812     ● 77+7/2812       27+7/2812     ● 77+7/2812       27+7/2812     ● 77+7/2812       27+7/2812     ● 77+7/2812       27+7/2812     ● 77+7/2812       27+7/2812     ● 77+7/2812       27+7/2812     ● 77+7/2812       27+7/2812     ● 77+7/2812       27+7/2812     ● 77+7/2812       27+7/2812     ● 77+7/2812       27+7/2812     ● 77+7/2812       27+7/2812     ● 77+7/2812       27+7/2812     ● 77+7/2812       27+7/2812     ●                                                                                                    |                    | 3,000,000/1                                                              | (本図する) (たん) 「たい」(いい) を推測(する)          |
| NOTE       OT FALL         27/1683       1000000000000000000000000000000000000                                                                                                    | 取得ファイル情報           | - V.                                                                     | 唯認りる項日を迭折してくたさい。                      |
| アアイル形式         アアイル形式         アアイル形式         アアイル取得         ボタンをクリック後、メ<br>が表示されますので、         画面で確認する場合は「ファイルを開く」」、         データを保存する場合は「保存」ボタン<br>クしてください。                                                                                                    | Belleville         | • \$4 (2x3)                                                              |                                       |
| 2 ************************************                                                                                                    |                    | *#BRRENT (201741 315)                                                    |                                       |
| ▲ 274/LBB ▲ 274/LBB ▲ 274/LBB ▲ 274/LBB ▲ 274/LBB ▲ 274/LBB ▲ 274/LBB ★ 274/LBB ★ 274/LBB                                                                                                    |                    | <ul> <li>① 主要品牌王をは(2017から・325)</li> <li>○ 全要品牌王をは(2017から・325)</li> </ul> | −−−−−  ファイル形式                         |
| ▲ 2747/2010<br>▲ 2747/2010<br>▲ 2747/2017<br>▲ 2747/2017<br>▲ 2747/2017<br>ボタンをクリック後、メ<br>が表示されますので、<br>画面で確認する場合は「ファイルを開く」<br>データを保存する場合は「保存」ボタン<br>クしてください。                                                                                                    |                    | ⊖ civitit                                                                |                                       |
| べ きームへ ( DMMM = Bへ                                                                                                    |                    | <ul> <li>ロファイル取得</li> </ul>                                              | ファイル取得                                |
|                                                                                                    |                    |                                                                          | ※ ヘファイル取得 ボタンをクロック後 メッ                |
| か表示されよりので、<br>画面で確認する場合は「ファイルを開く」が<br>データを保存する場合は「保存」ボタン<br>クしてください。                                                                                                    |                    | ホームへ     「     く 口庭原類メニューへ     「     く 原類経験一覧へ     」                     | ベンファール(株) ホノンをノリノノ後、ハノ                |
| 画面で確認する場合は「ファイルを開く」; データを保存する場合は「保存」ボタン クしてください。                                                                                                    |                    |                                                                          | か表示されよりので、                            |
| データを保存する場合は「保存」ボタンクしてください。                                                                                                    |                    |                                                                          | 画面で確認する場合は「ファイルを開く」 ボ                 |
| クしてください。                                                                                                    |                    |                                                                          | デークを保方する場合は「保方」ボクンな                   |
| クしてください。                                                                                                    |                    |                                                                          | ノーノと体行する場合は「体仔」小ソノを                   |
|                                                                                                    |                    |                                                                          | クしてください。                              |
|                                                                                                    |                    |                                                                          |                                       |
|                                                                                                    |                    |                                                                          |                                       |